### 2018.9.14

# TRIOSを利用したresearchmap 情報の更新について

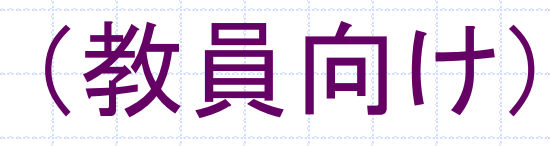

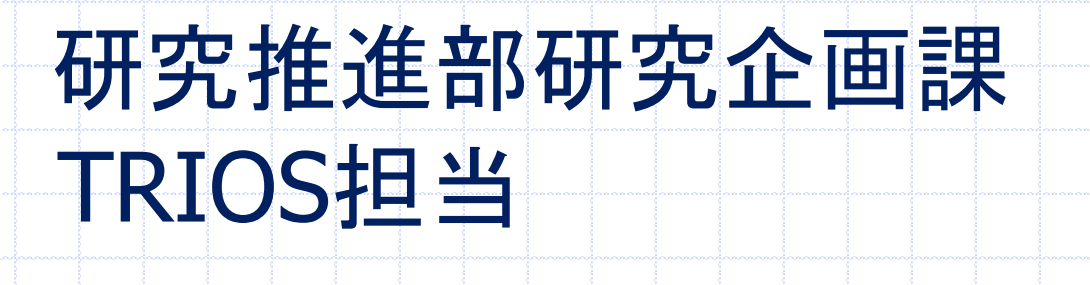

#### TRIOSの情報をresearchmapに反映させるには

 Step 1: 「researchmapを更新すること」に同意 p. 3

 Step 2: データ連携している項目の公開レベルを個別設定 p. 4

 Step 3: 公開レベルを一覧で確認・設定 p. 5

 Step 4: 公開レベルの自動設定 p. 6

毎月上旬、TRIOSの最新の業績情報(確認済み のみ)がresearchmapに送られるようになります

|                             | ニログィ           |                                                                                                    | 戦能選択して         | ◎ 「其太情報              | $\mathbf{D}$ |
|-----------------------------|----------------|----------------------------------------------------------------------------------------------------|----------------|----------------------|--------------|
| [Docon                      | rchmar         |                                                                                                    |                | い、空中に日本              |              |
| ' Resea                     | irchinal       | リー有牧る                                                                                                    | と佐供9る」         | ミーテエックを              | へれ、「惟正」      |
| ボタンを                        | ら 押す           |                                                                                                    |                |                      |              |
| 意义 筑波大学 工工 久                | 主体相シフテ         | 2                                                                                                    |                |                      | ログアウト   E    |
| University of Taskake 407 升 | 自用報ンハフ         | 4                                                                                                    |                |                      |              |
| 機能選択                        | ホーム>基本情報       |                                                                                                    |                |                      |              |
| <u> 巩波 太郎</u>               | 至今1月初          |                                                                                                    |                |                      | 10  件/ぺ      |
| 中空考情起                       | 基本情報           |                                                                                                    |                |                      |              |
| 基本情報                        | 筑波太郎           | 3/ ツクバ タロウ                                                                                                    | / Tsukuba Taro | ✓ Researchmapに情報を提供す | 5            |
| 職歴                          | 所属             | 数理物質系                                                                                                    |                |                      |              |
| 取得学位                        | 採用日            | 2018-01-01                                                                                                    |                |                      | NO           |
| 研究分野                        |                |                                                                                                    |                |                      | IMAGE        |
| 研究課題(競争的資金等)                | 職名             | 准教授                                                                                                    |                |                      | INAGE        |
| 免許資格等                       | 性別             | 男性                                                                                                    | □ 公開           | rm 非提供 🖌 🖌           |              |
| 所属学協会<br>受賞                 | 生年月            | 19 -01-01                                                                                                    | □ 公開           |                      |              |
| 研究業績                        | 職員番号           |                                                                                                    |                |                      |              |
| 確認待ち                        | 科研費番号          | 56784321                                                                                                    | □ 公開           | rm 非公開 ✔             |              |
| 研究業績                        | ヘンネーム ベンネーム(茶) |                                                                                                    |                | Irm 非提供              |              |
| 和虎人刀                        | 写真             |                                                                                                    | 参照 □ 公開        |                      |              |
| 表示順序設定                      |                | And the second second se |                | V                    |              |
| <b>表</b> 示順序設定<br>検索        | その他            | 学外所属 rm 非提供                                                                                                    | ▼ 取得学位 rm 非提供  | •                    |              |

|                                                 | エリック             |                           | アレン          |        | エル.  |    | 7 <b>-</b> C |       |              |  |
|-------------------------------------------------|------------------|---------------------------|--------------|--------|------|----|--------------|-------|--------------|--|
|                                                 |                  |                           | (例           | は論     | 文編   | 集画 | 画面)          |       |              |  |
| <b>送</b> 英波大学 研究                                | 者情報システム          |                           |              |        |      |    |              | ログアウト | English      |  |
| 2000年1月1日1日日日日日日日日日日日日日日日日日日日日日日日日日日日日日日日       |                  | 7 1 50-5-4                |              |        |      |    |              |       |              |  |
| 1788675511                                      |                  | <▶論又1                     |              |        |      |    |              |       |              |  |
|                                                 | 書誌情報             |                           |              |        |      |    |              |       |              |  |
|                                                 | * 印のフィールドは       | 必須です。                     |              |        |      |    |              |       |              |  |
|                                                 | 業績詳細種別           | 学術雑誌 💙                    | 言語           | 日本語 >  |      |    |              |       |              |  |
| <b>研</b> 究者情報<br>甘士佳祝                           | データソース           | オリジナル                     | 査読*          | 査読あり 💙 |      |    |              |       |              |  |
| 「「「「」「「」」「「」」「」」「「」」「」」「「」」「」」「」」「」」「」」         | 表題(原語)*          | 【テスト】テスト論文                | [1           |        |      |    |              |       |              |  |
| ·····································           | 表題(英語)           | テスト                       |              |        |      |    |              |       |              |  |
| 取得学位                                            | 掲載誌名(原語)*        | 【テスト】テスト雑誌                | 1            |        |      |    |              |       | 0            |  |
| 研究分野                                            | 掲載誌名(英語)         | あああ                       |              |        |      |    |              |       |              |  |
| 研究キーワード                                         | 出版者(原語)          |                           |              |        |      |    |              |       |              |  |
| 研究課題(競争的資金                                      | 出版者(英語)          |                           |              |        |      |    |              |       |              |  |
| 等)                                              | 出版地              |                           |              |        |      |    |              |       | _            |  |
| 免許資格等                                           | ISSN             | 0                         | ISBN         |        | 善    |    | 号            |       |              |  |
| 所属学協会                                           | 開始ページ            |                           | 終了ページ        |        | ページ数 |    |              |       | _            |  |
| 受賞                                              | 発行年月*            | 2017-05<br>ハハン MM というまずです | カレアノださい      |        |      |    |              |       |              |  |
| 研究業績                                            | 助成金提供機関          |                           | 050 C X/LCV1 |        |      |    |              |       |              |  |
| 確認待ち(0)                                         | と登録番号            |                           |              |        |      |    |              |       |              |  |
| 研究業績                                            | DOI              |                           | ISI番号        |        | 記事番号 |    | PubMed ID    |       |              |  |
| 新規人刀                                            | 抄録(原語)           |                           |              |        |      |    |              | /     | $\sim$       |  |
| <b>双</b> 示順序設足<br>論                             |                  |                           |              |        |      |    |              |       | ×            |  |
|                                                 |                  |                           |              |        |      |    |              | /     | ^            |  |
| 叙育・任会活動                                         | 抄球(央諾)           |                           |              |        |      |    |              |       | ~            |  |
| 12当 (定当)<br>12 当 (注意)<br>13 当 (注意)<br>13 当 (注意) | キーワード(原          |                           |              |        |      |    |              |       | 5   🕅        |  |
| 12年以2100教育活動                                    | 語)               |                           |              |        |      |    |              |       |              |  |
| <ul> <li>加碘炭</li> <li>逆合素目室の活動</li> </ul>       | キーワード(英<br>語)    |                           |              |        |      |    |              |       |              |  |
| テムマス守い口到                                        | 備考               |                           |              |        |      |    |              |       | ר   <b>ו</b> |  |
| * 「11日/王座西未順<br>その他の注動                          | 公開               | ✔ 公開 rm 公開                | ~            |        |      |    |              |       |              |  |
|                                                 | malet a standard |                           |              |        |      |    |              |       |              |  |

### 公開レベルを一覧で確認・設定

Step 3:

#### 「機能選択」で、研究業績の「表示順序設定」を選択し、確認・設定する

| 機能選択                                           | ホーム > 公開用業績一覧表示                                                  |                  |   |
|------------------------------------------------|------------------------------------------------------------------|------------------|---|
| 操作中                                            | 公開用業績一覧表示                                                        |                  |   |
|                                                | 業績種別 論文   ✓ Sort                                                 |                  |   |
| 5.00 C                                         |                                                                  | 行のワエイトを表示する      |   |
| 研究者情報                                          |                                                                  | ☑ 公開             |   |
| 基本情報                                           | (4)第1日中観灯(単原式)(本)(2)(4)(4)(4)(4)(4)(4)(4)(4)(4)(4)(4)(4)(4)      | rm 公開 🗸          |   |
| 職歴                                             | ◆ 総合・局部部における高期解散の影響と子の圧測[INFO]                                   |                  |   |
| <b>子</b> 脸<br>取得学校                             | 编辑"二:小林强灵;国思美;大果, 面积                                             |                  |   |
| 研究分野                                           | 報告計畫論文集/S3/pp.1235-1340                                          | rm 公開 ✓          |   |
| 研究キーワード                                        | ◆ Weber提展場点相発生物率とその応用 (IMPO)                                     | 口心問              |   |
| 研究課題(競争的資金                                     | 四顺际1月日時子1石井僅光1大準, 義明                                             | ▼ Am<br>rm 公開 	V |   |
| 等)                                             | 3*1-350X*, 男平字論2808年春季研究施後盒(9):234-235                           |                  |   |
| 免許資格等                                          | * CGENCZOSSylvester04288 [INFO]                                  | □ 公開             |   |
| <b>所</b> 属学協会                                  | (2)(1)(1)(1)(1)(1)(1)(1)(1)(1)(1)(1)(1)(1)                       | rm 非公開 V         |   |
| 又具                                             | ◆ 施設アクセス副原動催の相関とレーダーチャート画像の変換 [1NF0]                             |                  |   |
| 研究業績                                           | 大庫、義則、銀田守力、織船準備、小林陽交                                             |                  |   |
| 唯認何り<br>研究業績                                   | おりにつめび、第一7学会2811年間曹華研究発展会(101.258-259                            |                  |   |
| 新用した                                           | ÷ 交回総領によるレーダーチャート高級の不安性 [INFO]                                   | ☑ 公開             |   |
| 表示順序設定                                         | 竹中次量:仲村銀小林掏皮:大車, 義明                                              | m 公開 ✔           |   |
| 快系                                             | かい-1997 · ガード平台2018年春年時代和後期/89.256-257<br>本                      |                  |   |
| 教育·社会活動                                        | T DIFDIPHERMONIAL [NPD]                                          | ☑ 公開             |   |
| 担当授業科目                                         | が15-300%、計一学業会2018年春季研究院委会/108.56-507                            | rm 公開 🗸          |   |
| 授業以外の教育活動                                      |                                                                  | 日心明              |   |
| 一般講演<br><b>逆</b> 合委員等の活動                       | 離洗練;同群保養;四都保;自然毎日;自本幸子;傑木勉;大澤,養明                                 | M 公用<br>rm 公開 V  |   |
| <ul> <li>学会委員等の活動</li> <li>学会委員等の活動</li> </ul> | 日本總留字会開東支岸研究報告獎 3 /pp. 319-402                                   | 100 24/7         |   |
| その他の活動                                         | ◆  歩行當職利率による水素重規模準後第の評価(1MPO)<br>※1455年、近日11日本町 (2月4) 本大型、大型、2月5 | ☑ 公開             |   |
| システム個人設定                                       | 福祉機会は設計は入場し営業業がある。<br>あたしついた、第一学業会はなりまたは要求業業会合われております。           | rm 公開 🗸          |   |
| 連絡事項(0)                                        | ◆ 門類開始の国际分類における時間の開始とその意味[1000]                                  |                  |   |
| 代理人設定                                          | 昌葉:野口宇宙:石井儀北;大康, 勝明                                              |                  |   |
| <b>デ</b> ータ出力                                  | #V10-5x037,9 图-F平南2017年秋季研究報道曲/pp.64-65                          | [rm 公開           |   |
|                                                |                                                                  |                  | 5 |

## Step 4: 公開レベルの自動設定

#### 「機能設定」で、「システム個人設定」の「研究業績情報の Researchmap公開の初期設定」を「rm公開」とする

| ☑ リポジドリ登録依頼メールを受け取る<br>● 教員戦策で首張付き学術雑誌・国際会議論文とその他の論文・記事に分離して表示する<br>● 教員戦策ではその他の論文・記事を表示しない<br>変更 ※以後、作成される業績データの reseachmap公開設定が「rm公開」となります<br>※「確認待ち」の業績データ(tresearchmap)」に提供されません。 | ペンネーム<br>✓ 研究業績情報の初期設定は「公開」とする<br>研究業績情報のResearchmap公 rm 公開 ✓<br>間の初期設定                                                              | 共著者が研究業績を登録したり確認したりすると,あなたの研究業績も運動して登録されます.あなたが確認するまで<br>瞬を止めておきたい場合は,非公開を初期値に設定してください. |
|----------------------------------------------------------------------------------------------------|----------------------------------------------------------------------------------------------------|-----------------------------------------------------------------------------------------|
| ※以後、作成される業績データの reseachmap公開設定が「rm公開」となります<br>※「確認待ち」の業績データはtresearchmap」に提供されません。                                                                                                    | <ul> <li>✓ リボジトリ登録依頼メールを受け取る</li> <li>□ 教員総覧で査読付き学術雑誌・国際会議論文とその他の論文・記事に分離して表</li> <li>□ 教員総覧ではその他の論文・記事を表示しない</li> <li>変更</li> </ul> |                                                                                         |
|                                                                                                    |                                                                                                    |                                                                                         |

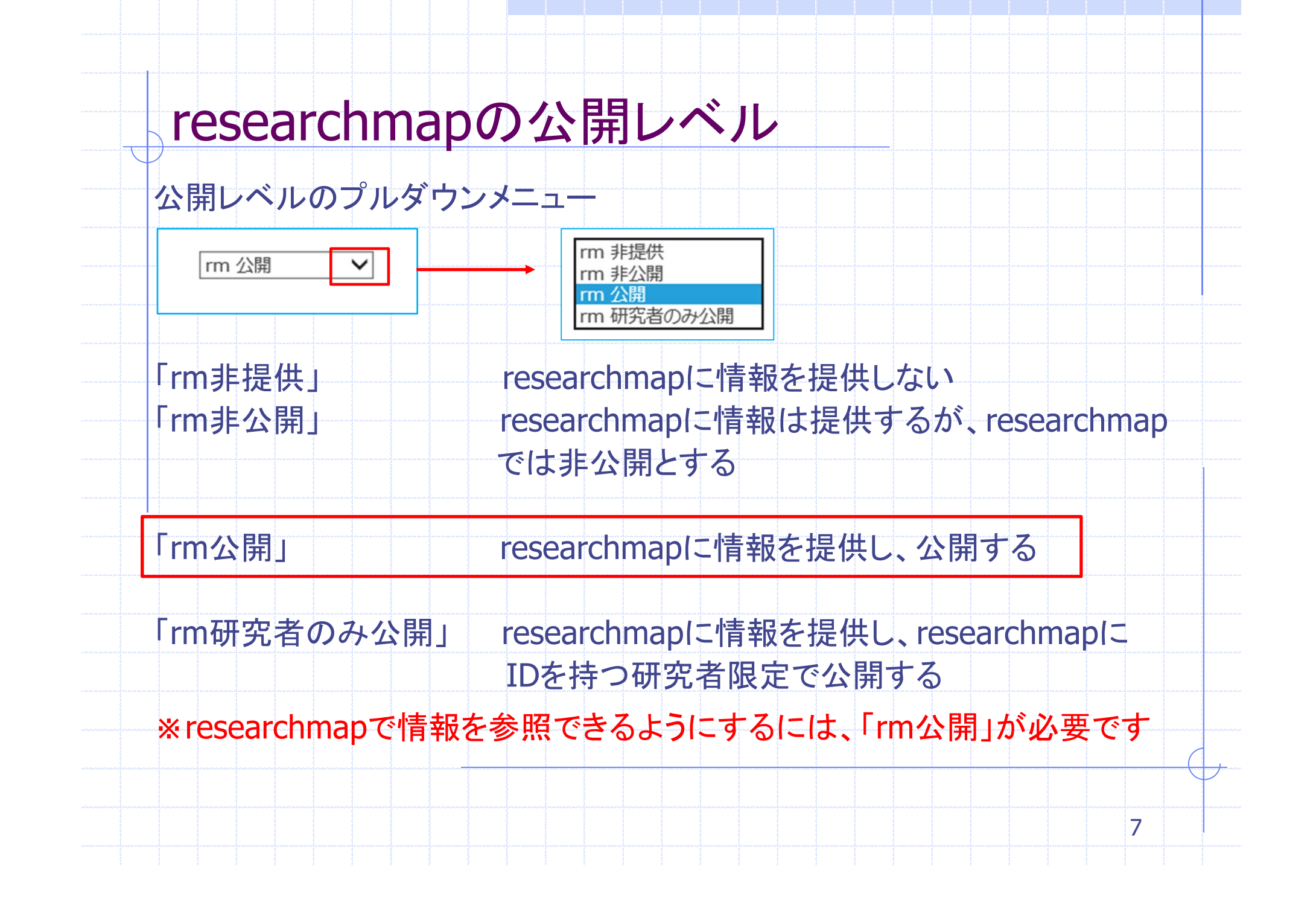

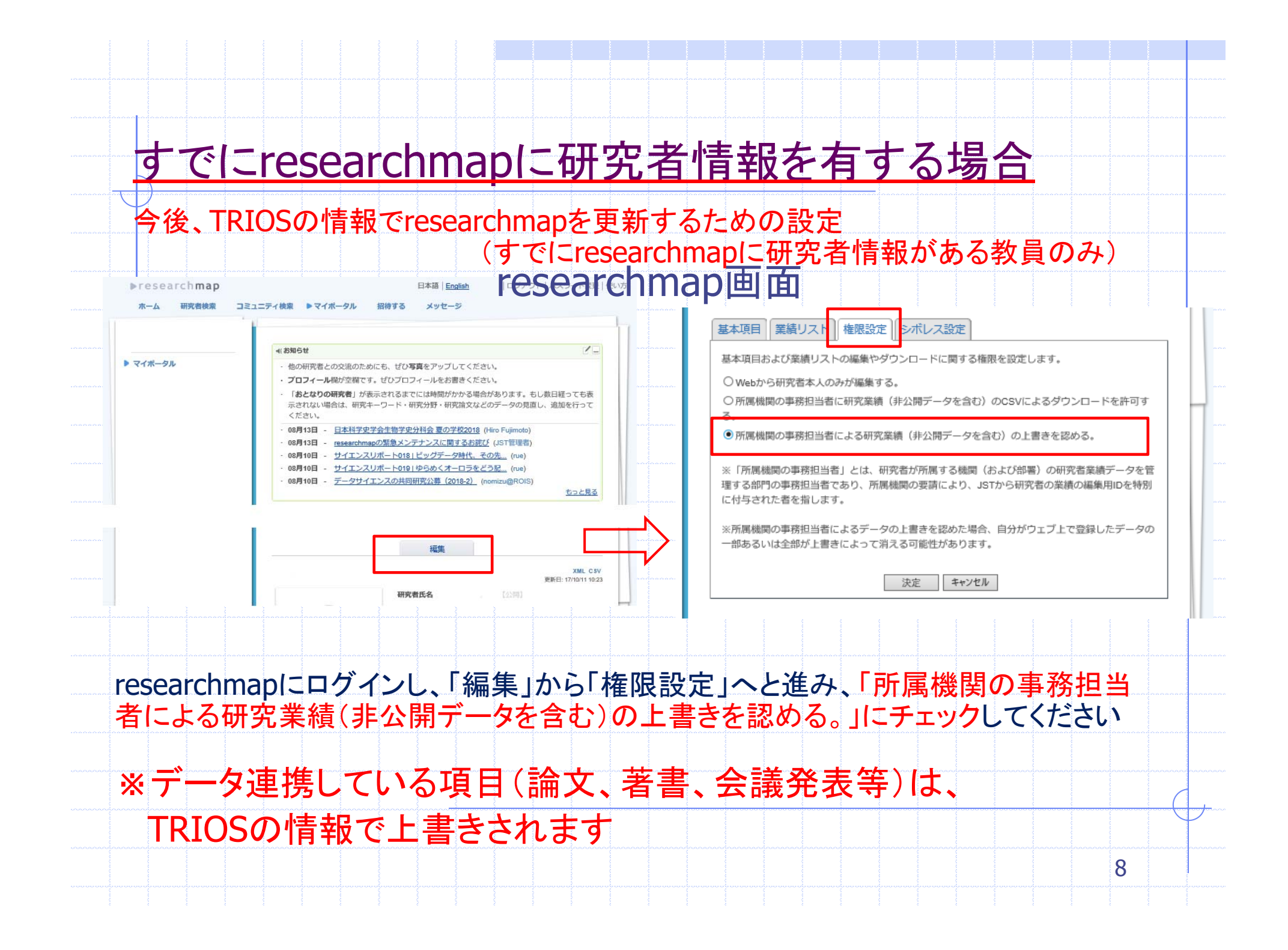

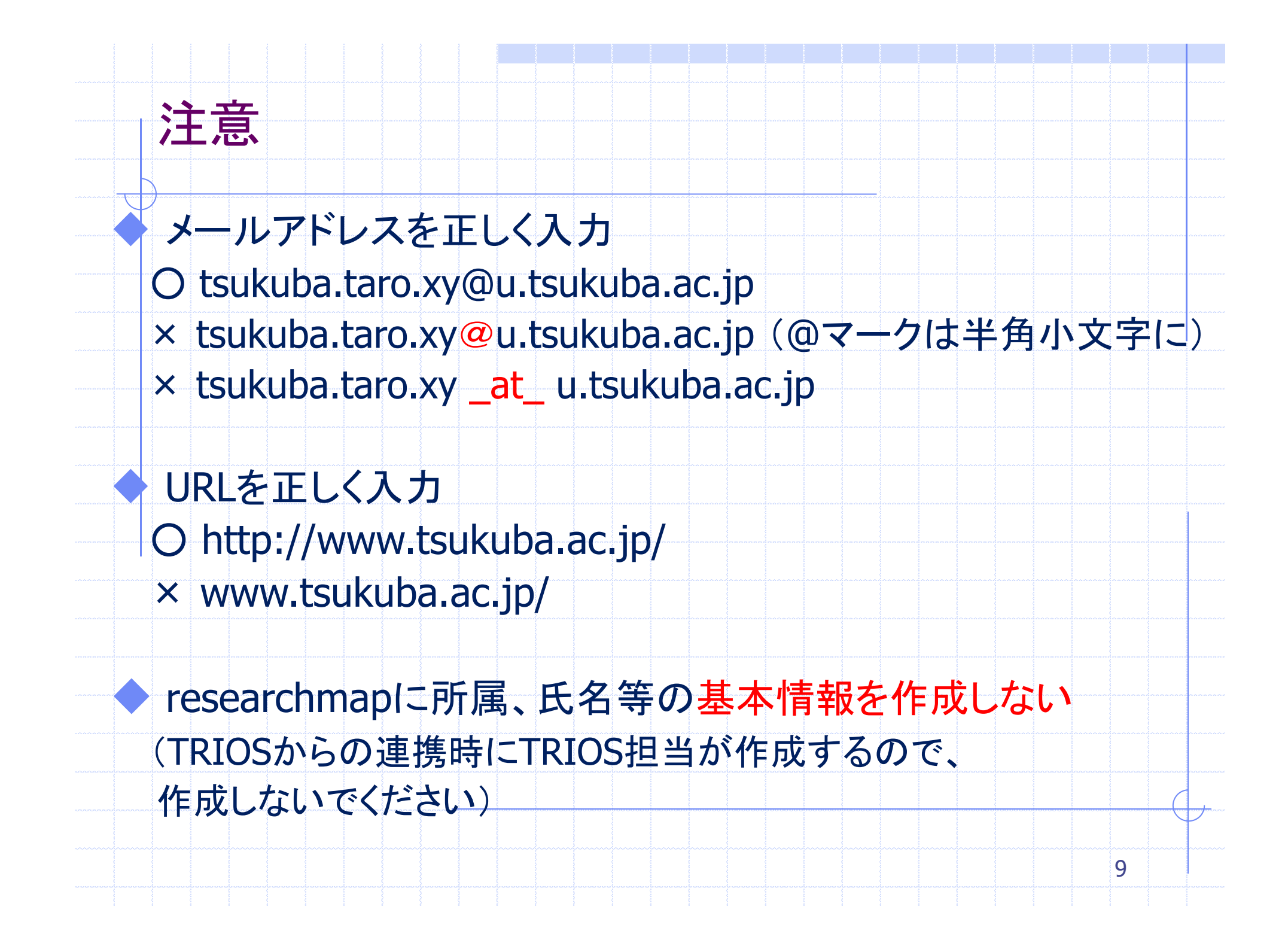

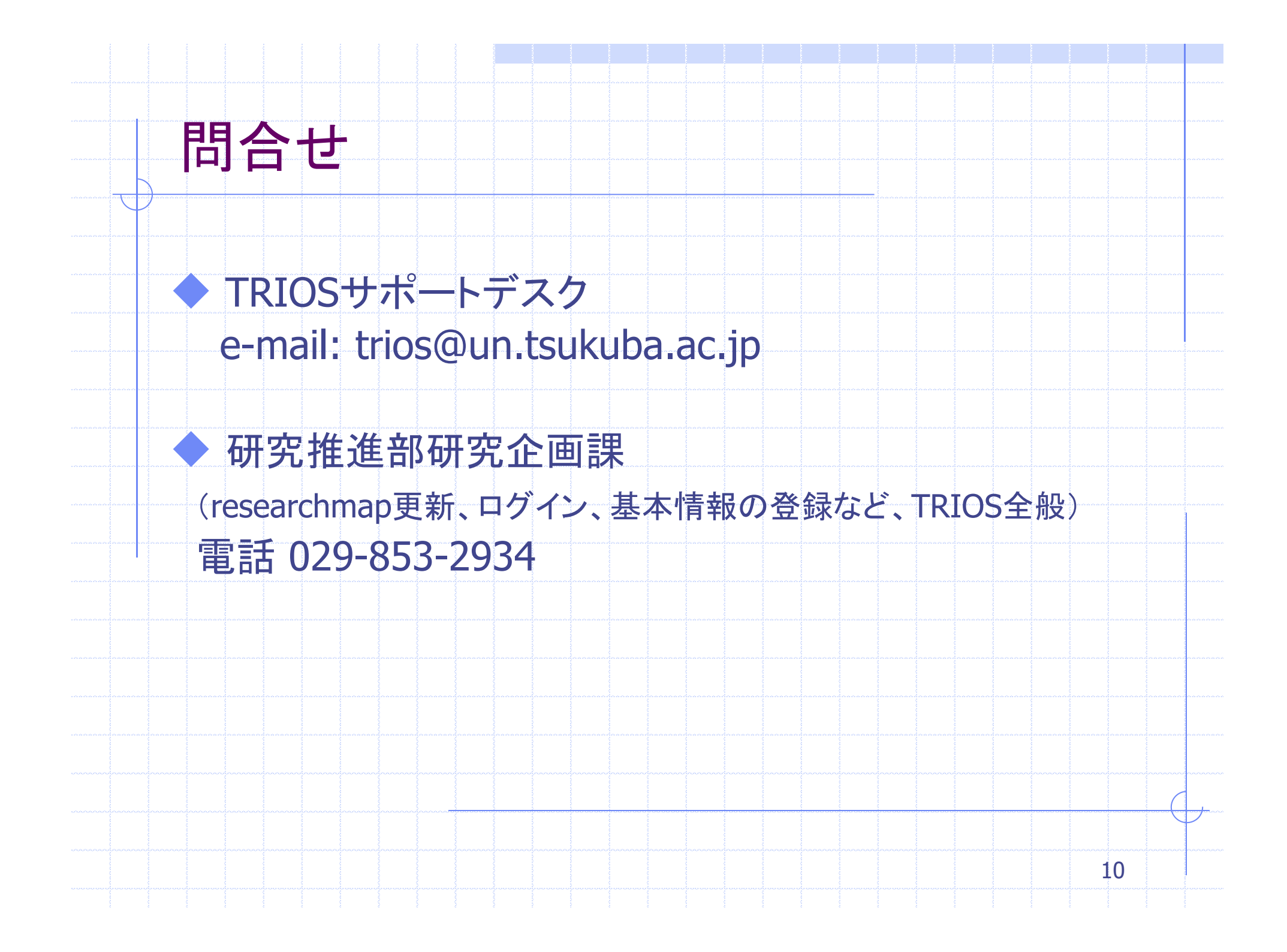